# ADSL ONLINE TROUBLESHOOTING TOOL

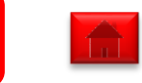

### Homepage

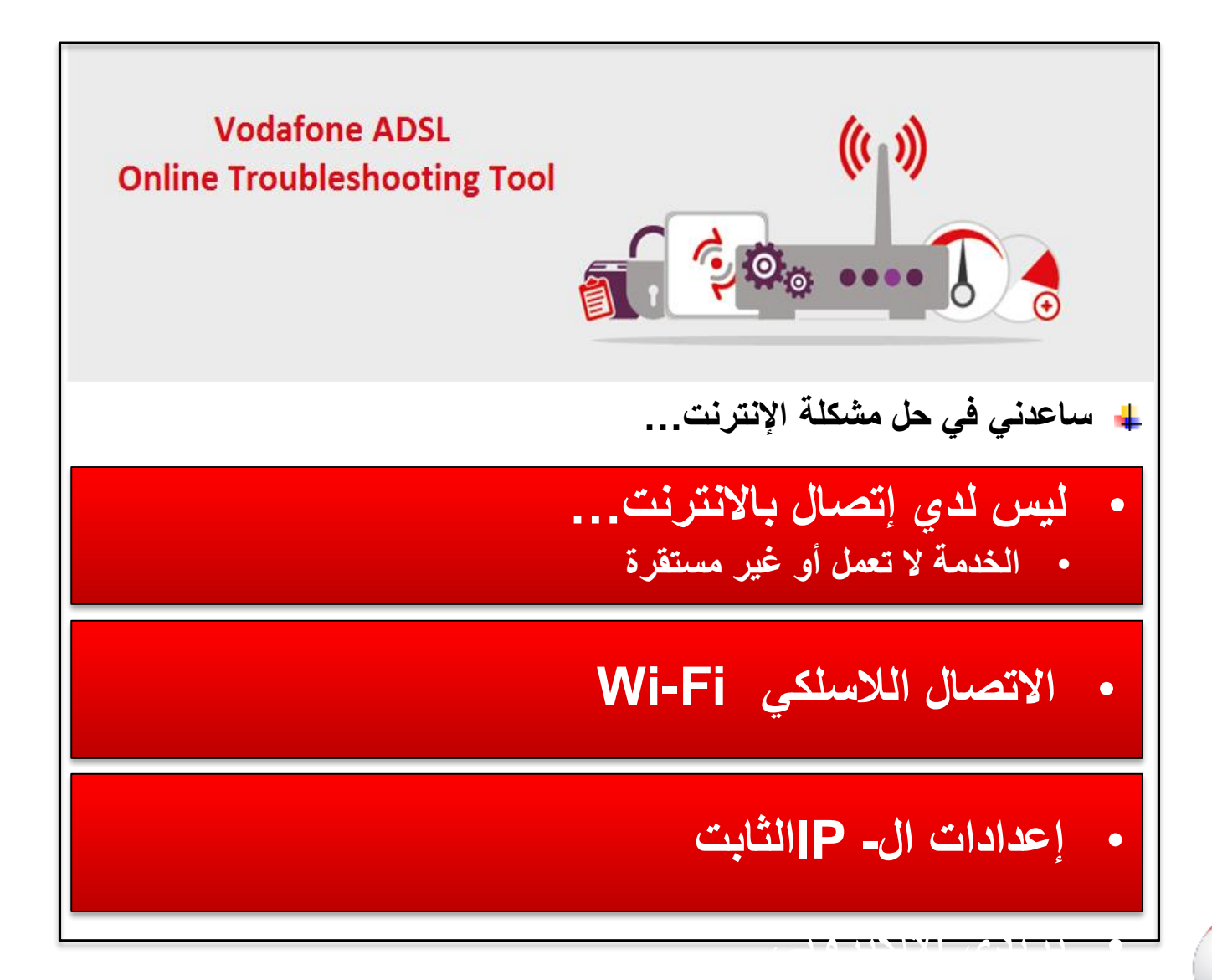

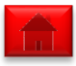

• حاول إستخدام الانترنت

على جهاز متصل بالراوتر ، افتح المتصفح الخاص بك واذهب إلى موقع www.vodafone.com.eg

ماذا يحدث عند محاولة الوصول إلى الموقع؟

لا أستطيع تحميل الموقع

يمكنني تحميل الموقع ولكن ببطء

تم تحميل الموقع ولكن الخدمة غير مستقره

يمكنني تحميل الموقع بشكل طبيعي

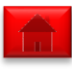

### **My Internet Connection**

تحقق من لمبات الراوتر الخاص بك

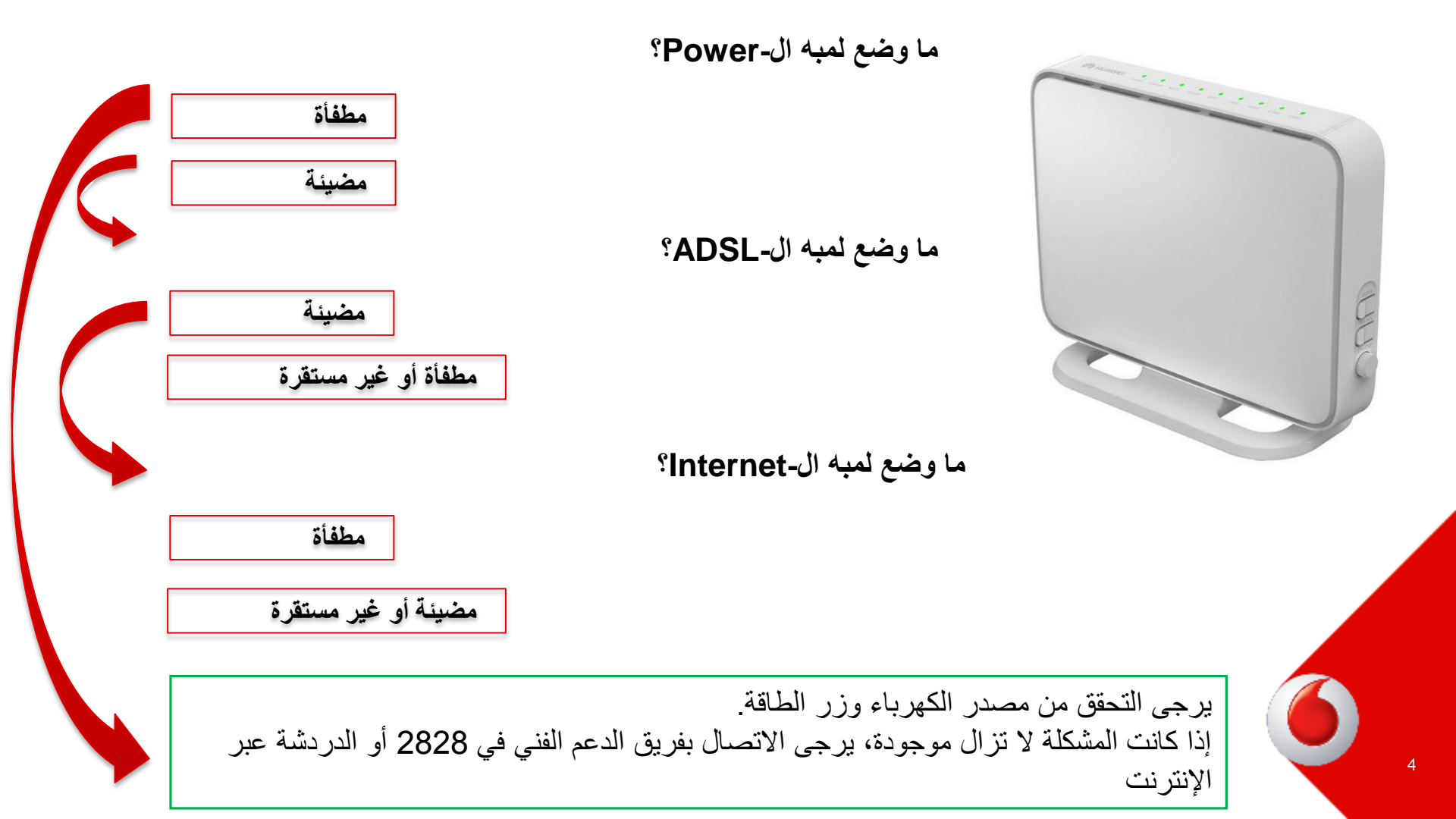

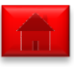

#### قم بإطفاء الراوتر وإعادة تشغيله

إفصل الراوتر لمدة 10 ثواني ثم قم بتشغيله مرة أخرى وانتظر لمبه ال ADSL حتى تعمل، يجب أن تكون مضيئة في غضون 1-2 دقائق

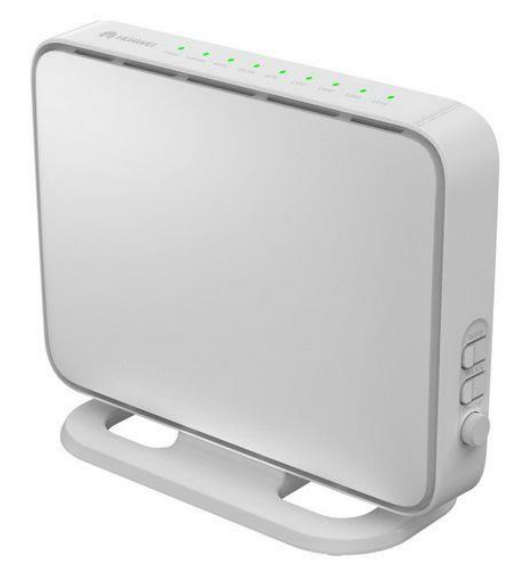

هل أصبحت لمبه ال- ADSL مضيئة (ثابتة)؟

نعم، لمبه ال- ADSLمضيئة

لا، مازلت لمبه ال- ADSL مطفأة

#### تحقق من توصيلات الراوتر..

إختبار عزل الخط الارضي يساعد على معرفة ما اذا كانت لديك مشكلة في التوصيلات، وهو ما يعني إزالة جميع الأجهزة التي تستخدم خط الهاتف الخاص بك.

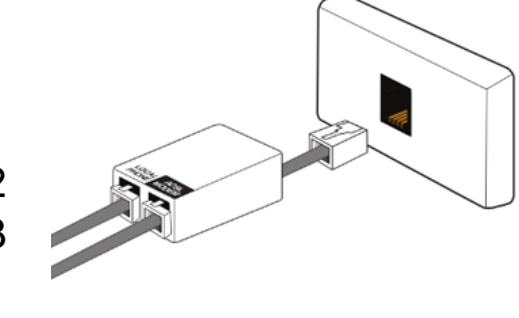

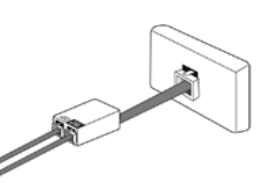

- افصل جميع الأجهزة التي تستخدم نفس الخط بما في ذلك الهاتف، الفاكس أو السنتر الات الداخلية.
   وصل الراوتر بالخط الارضى الرئيسي بدون تيلفونات أو splitter
  - وصل الراونر بالحط الارصي الرئيسي بدون نيفونات أو Splitter
     إذا كانت لمبه ال- ADSL ماتز ال مطفأة أو غير مستقرة، قم بتوصيل
- الهاتف إلى الخط الرئيسي واستمع إلى نغمة الخط ثم أعد الروتر مرة اخرى للخط الرئيسي وإنتظر دقيقتين

هل أصبحت لمبه ال- ADSL مضيئة (ثابتة)؟

نعم، لمبه ال- ADSLمضيئة

لا، مازلت لمبه ال- ADSL مطفأة

الخط الارضي لا يعمل

يرجى الاتصال بالمصرية للاتصالات للتحقق من عطل الخط الارضى

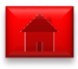

### My Internet Connection – Line down 3/3

وصل الراوتر بمنفذ أخر للخط الارضي بعد التأكد من عمله بشكل سليم

تأكد من عمل الحرارة بالخط الارضي بشكل طبيعي قبل توصيل الراوتر وفي حاله وجود عطل به برجاء الاتصال بالشركة المصرية للاتصالات

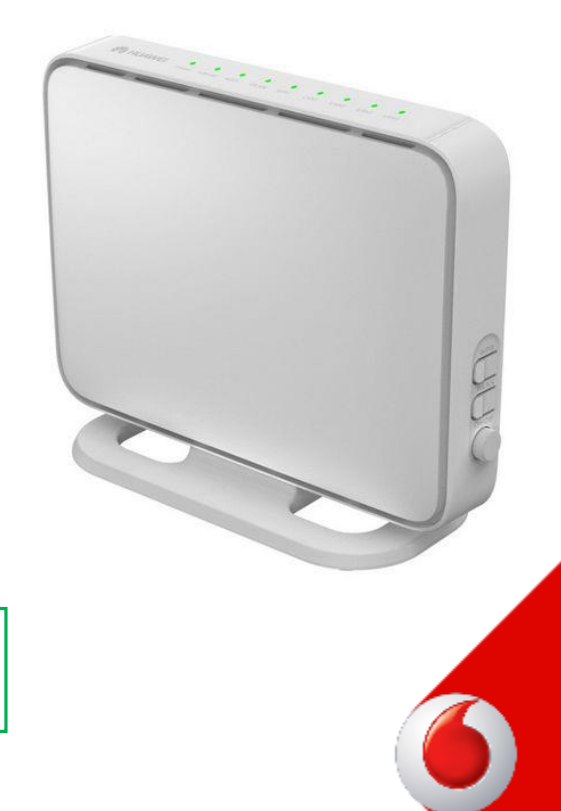

هل أصبحت لمبه ال- ADSL مضيئة (ثابتة)؟

نعم، لمبه ال- ADSLمضيئة

لا، مازلت لمبه ال- ADSL مطفأة

لم نتمكن من تحديد المشكلة الخاصة بك، يرجى الاتصال بفريق الدعم الفني في 2828 أو الدردشة عبر الإنترنت

### **My Internet Connection – Authentication 1**

هل أصبحت لمبه ال- Internetمضيئة؟

نعم، لمبه ال- Internetمضيئة

لا، مازلت لمبه ال- Internetمطفأة

#### قم بإطفاء الراوتر وإعادة تشغيله

إفصل الراوتر لمدة 10 ثواني ثم قم بتشغيله مرة أخرى وانتظر لمبه ال ADSL حتى تعمل، يجب أن تكون مضيئة في غضون 1-2 دقائق

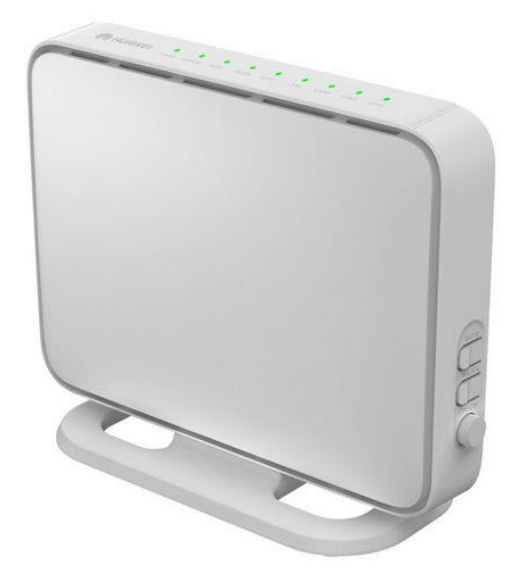

هل أصبحت لمبه ال- Internetمضيئة؟

نعم، لمبه ال- Internetمضيئة

لا، مازلت لمبه ال- Internet مطفأة

لم نتمكن من تحديد المشكلة الخاصة بك، يرجى الاتصال بفريق الدعم الفني في 2828 أو الدردشة عبر الإنترنت

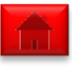

### My Internet Connection – Line Unstable 1

لمعرفة إذا كانت المشكلة من الخط الارضي أو من الاتصال اللاسلكي برجاء متابعة الخطوات التالية

1. قم بتوصيل كابل انترنت بين جهاز الكمبيوتر الخاص بك و الراوتر.
 2. تحقق من أداء الانترنت على جهاز الكمبيوتر الخاص بك.

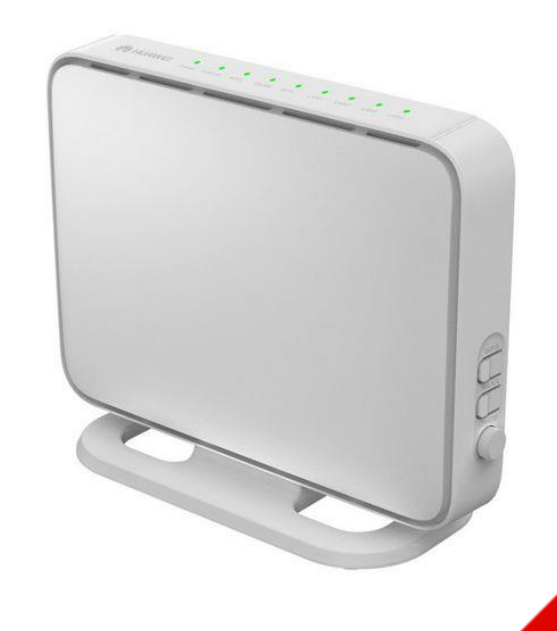

هل اتصالك بالانترنت مستقر؟

لا مازلت الخدمة غير مستقرة

نعم أصبحت الخدمة مستقرة

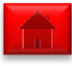

من الممكن وجود أجهزة اخرى تسبب تداخل في إشارة الانترنت مثل التليفون أو الفاكس للتأكد من ذلك يرجى إتباع الخطوات التالية

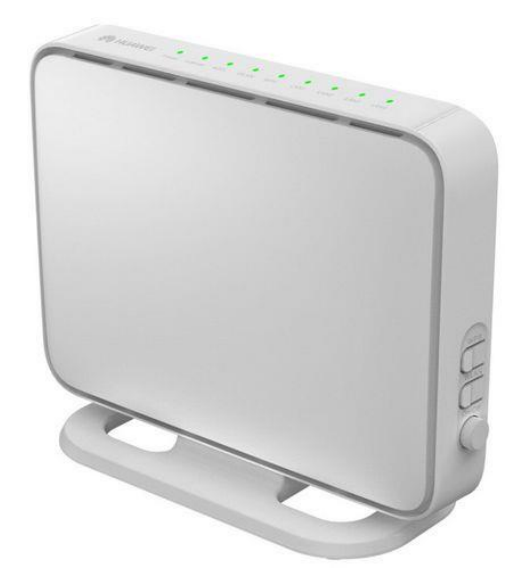

هل تفقد الاتصال بالإنترنت لديك عند استخدام أي من هذه الأجهزة؟

نعم الخدمة غير مستقرة عند توصيل أجهزة اخرى

لا الخدمة غير مستقرة بدون إستخدام أجهزة اخرى

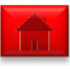

تأكد من وجود سبليتر أو فلتر موصلين بالطريقة التالية حتى يمكنك إستخدام التليفون والراوتر في وقت واحد

1. وصل كابل الهاتف إلى splitter في فتحة ال-Phone 2. وصل كابل الراوتر إلى splitter في فتحة ال- ADSLأو ال-Internet 3. وصل كابل الهاتف الرئيسي في splitterفي فتحة ال-Line

تابع إستقرار الخدمة على جهاز كمبيوتر موصل بالروتر

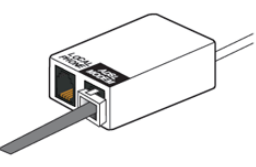

هل اتصالك بالانترنت مستقر؟

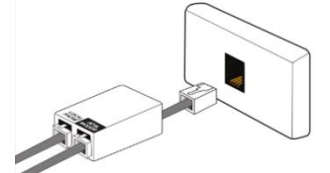

لا مازلت الخدمة غير مستقرة

نعم أصبحت الخدمة مستقرة عند استخدامي سبليتر

تحقق من توصيلات الراوتر..

إختبار عزل الخط الارضي يساعد على معرفة ما اذا كانت لديك مشكلة في التوصيلات، وهو ما يعني إزالة جميع الأجهزة التي تستخدم خط الهاتف الخاص بك.

- افصل جميع الأجهزة التي تستخدم نفس الخط بما في ذلك الهاتف، الفاكس أو السنتر الات الداخلية.
   مربل الداية درال خط الاد جنب الدؤسي درمين تنافيزات أو محالات المحالية.
  - وصل الراوتر بالخط الارضي الرئيسي بدون تيلفونات أو splitter
     إذا كانت لميه ال- ADSL ماتز ال مطفأة أو غير مستقرة، قم يتو صبل
- 5. إذا كانت لمبه ال- ADSL ماتز ال مطفأة أو غير مستقرة، قم بتوصيل الهاتف إلى الخط الرئيسي واستمع إلى نغمة الخط ثم أعد الروتر مرة اخرى للخط الرئيسي وإنتظر دقيقتين

|                                               | هل اتصالك بالانترنت مستقر؟                                                                              |
|-----------------------------------------------|----------------------------------------------------------------------------------------------------|
| يرجى الأنصان<br>بالمصرية<br>الاته الات التوقة | نعم أصبحت الخدمة مستقرة                                                                                 |
| للريضارات للتحقق<br>من عطل الخط<br>الار ضبي   | لا مازلت الخدمة غير مستقرة                                                                              |
|                                               | الخط الارضى لا يعمل                                                                                     |
| 6                                             | لم نتمكن من تحديد المشكلة الخاصة بك، يرجى الاتصال بفريق الدعم الفني في<br>2828 أو الدر دشة عبر الانترنت |

#### التحقق من إعدادات ال- WiFi الخاص بك

إزالة تعريف شبكة واي فاي الخاص بك من الإعدادات اللاسلكية على جهازك.
 إعادة الاتصال بشبكة Wi-Fi الخاص بك
 إزالة أي جهاز يمكن أن يتداخل مع الاشارة مثل هاتف لاسلكي من المكان الموجود به الراوتر.

تابع إستقرار الخدمة على جهاز كمبيوتر موصل بالروتر

هل اتصالك بالانترنت مستقر؟

نعم أصبحت الخدمة مستقرة

لا مازلت الخدمة غير مستقرة

لم نتمكن من تحديد المشكلة الخاصة بك، يرجى الاتصال بفريق الدعم الفني في 2828 أو الدردشة عبر الإنترنت

### My Internet Connection – Slow performance 1

التحقق من سرعة اتصالك بالانترنت

قد تتغير سرعة الشبكة الخاصة بك نظرا لعدد الأجهزة المتصلة بالشبكة.

يرجى التحقق من سرعة الانترنت على كل من الأجهزة الخاصة بك.

هل الخدمة بطيئة على جهاز واحد فقط؟

الخدمة بطيئة على أحد أو بعض الاجهزة فقط الخدمة بطيئة على كل الاجهزة الرجاء إعادة تشغيل الجهاز أو الرجوع إلى الشخص المختص

### تحقق من الاستخدام الخاص بك من على حسابك على موقعنا www.vodafone.com.eg

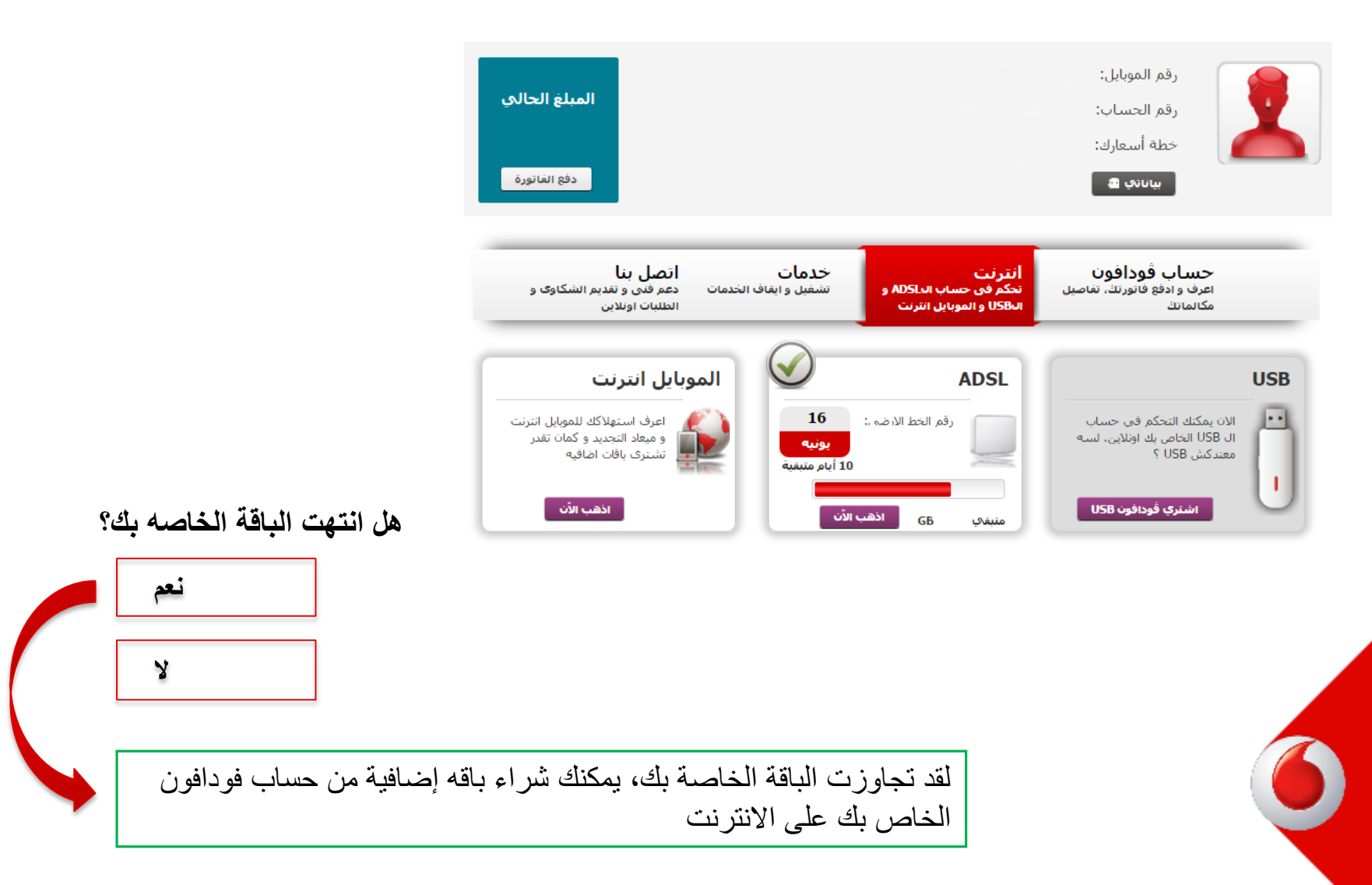

### My Internet Connection – Slow performance 3

افصل جميع الأجهزة الأخرى

الأجهزة الأخرى المتصلة بالراوتر ربما تبطئ الاتصال.

افصل جميع الأجهزة الأخرى ما عدا جهاز واحد ثم تحقق من سرعة الانترنت

هل عادت سرعة الانترنت للسرعة الطبيعية ؟

نعم أصبحت السرعة طبيعية

لا مازلت الخدمة بطيئة

### My Internet Connection – Slow performance 4

الاتصال عبر كابل الانترنت

هذا للتحقق مما إذا كان لديك مشكلة مع شبكه ال-WiFi افصل جميع الأجهزة الأخرى ما عدا جهاز واحد واصل بالراوتر عن طريق كابل

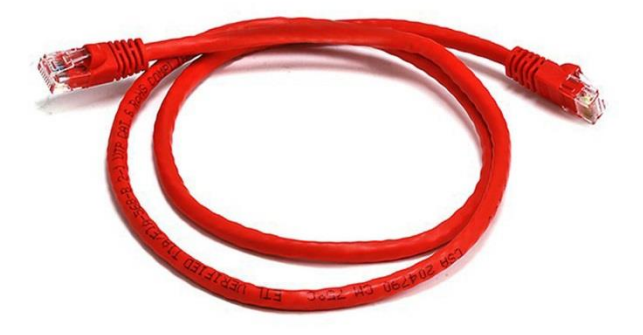

هل عادت سرعة الانترنت للسرعة الطبيعية ؟

نعم أصبحت السرعة طبيعية عن طريق الكابل

لا مازلت الخدمة بطيئة

تحقق من توصيلات الراوتر..

إختبار عزل الخط الارضي يساعد على معرفة ما اذا كانت لديك مشكلة في التوصيلات، وهو ما يعني إزالة جميع الأجهزة التي تستخدم خط الهاتف الخاص بك.

- افصل جميع الأجهزة التي تستخدم نفس الخط بما في ذلك الهاتف، الفاكس أو السنتر الات الداخلية.
  - 2. وصل الراوتر بالخط الارضي الرئيسي بدون تيلفونات أو splitter
- إذا كانت لمبه ال- ADSL ماتز ال مطفأة أو غير مستقرة، قم بتوصيل
   الهاتف إلى الخط الرئيسي واستمع إلى نغمة الخط ثم أعد الروتر مرة اخرى
   للخط الرئيسي وإنتظر دقيقتين

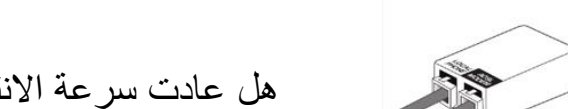

هل عادت سرعة الانترنت للسرعة الطبيعية ؟

نعم أصبحت السرعة طبيعية

لا مازلت الخدمة بطيئة

الخط الأرضي لا يعمل

يرجى الاتصال بالمصرية للاتصالات للتحقق من عطل الخط الارضى

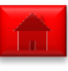

### My Internet Connection – Slow performance 6

إيقاف البرامج التي ربما تستهلك الانترنت

قد يكون لديك بعض البرامج التي تستهلك الانترنت وتبطئ السرعة مثل:

1. برامج الحماية Antivirus
 2. الشبكات الإفتراضية VPN
 3. برامج التحميل P2P

تأكد من إغلاق كل هذه التطبيقات ثم جرب سرعة الانترنت

هل عادت سرعة الانترنت للسرعة الطبيعية ؟

نعم أصبحت السرعة طبيعية

لا مازلت الخدمة بطيئة

لم نتمكن من تحديد المشكلة الخاصة بك، يرجى الاتصال بفريق الدعم الفني في 2828 أو الدردشة عبر الإنترنت

• حاول إستخدام الانترنت

على جهاز متصل بالراوتر ، افتح المتصفح الخاص بك واذهب إلى موقع www.vodafone.com.eg

ماذا يحدث عند محاولة الوصول إلى الموقع؟

لا أستطيع تحميل الموقع

يمكنني تحميل الموقع بشكل طبيعي

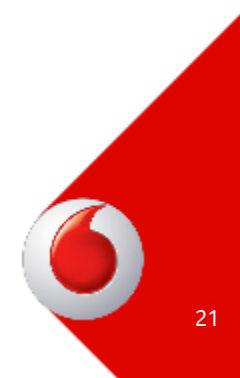

تحقق من إعدادات الراوتر

يمكن الدخول على صفحة الاعدادات الخاصة بالراوتر طالما يوجد جهاز كمبيوتر واصل بالروتر بكابل أو WiFi

.1 إفتح متصفح الانترنت الخاص بك 1. اكتب http://192.168.1.1

هل يمكنك تحميل الصفحة؟

نعم تم تحميل الصفحة

لم يتم تحميل الصفحة

الرجاء التحقق من الاتصال بين جهازك والراوتر وإذا كانت المشكلة لا تزال موجودة، يرجى الاتصال بفريق الدعم الفني في 2828 أو الدردشة عبر الإنترنت

أي متصفح تستخدم؟

الرجاء اختيار متصفح الانترنت الخاص بك من القائمة التالية حتى تظهر الخطوات الخاصة باعاده تشغيله

Internet Explorer 7 or above

Safari 3.2 or above

Firefox

Chrome

### **My Internet Connection – Browsing 4**

Internet Explorer 7 or above

إعادة تشغيل إعدادات المتصفح الخاص بك

#### أي تغيير في إعدادات المتصفح الخاص بك قد تتسبب في توقف خدمة الإنترنت، يرجى اتباع هذه الخطوات لإعادة تشغيل إعدادات المتصفح ملاحظة: سيتم حذف جميع البيانات المخزنة سابقا مثل سجل التصفح وكلمات المرور المحفوظة

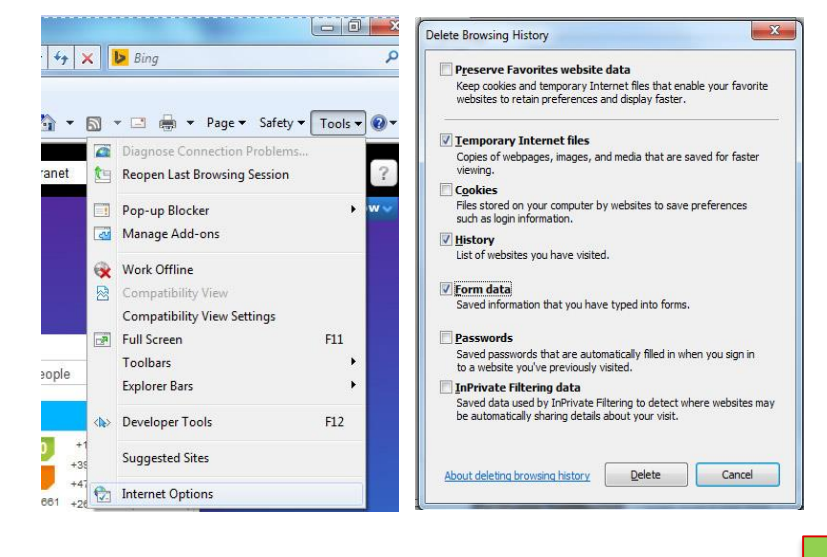

1. إفتح صفحة جديدة ثم إضغط tools ثم tools
 1. إضغط Delete
 2. إضغط Delete
 2. إضغط Temporary Internet Files
 3. الدخل على Delete

.4إغلق المتصفح ثم افتحه مرة أخرى وحاول فتح أي موقع

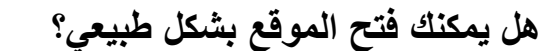

نعم الموقع يعمل بشكل طبيعي

لا مازلت لا استطيع التصفح

لم نتمكن من تحديد المشكلة الخاصة بك، يرجى الاتصال بفريق الدعم الفني في 2828 أو الدردشة عبر الإنترنت

#### Safari 3.2 or above

Reset Safar

can't undo this operation

Remove all website data

Close all Safari windows

Clear the Downloads window

Clear history Reset Top Sites Reset all location warnings

2

Are you sure you want to reset Safari? Select the items you want to reset, and then click Reset. You

Reset all website notification warnings

Cancel

Reset

Safari File

About Safari

Preferences...

Reset Safari...

Services

Hide Safari

**Hide Others** 

Show All

Quit Safari

Safari Extensions...

Private Browsing...

Edit

View

₩.

ЖH

**#**0

12 HH

إعادة تشغيل إعدادات المتصفح الخاص بك

أي تغيير في إعدادات المتصفح الخاص بك قد تتسبب في توقف خدمة الإنترنت، يرجى اتباع هذه الخطوات لإعادة تشغيل إعدادات المتصفح ملاحظة: سيتم حذف جميع البيانات المخزنة سابقا مثل سجل التصفح وكلمات المرور المحفوظة

1. افتح المتصفح واضغط على Safariمن شريط الأدوات.
 2. اضغط Reset Safari
 3. اضغط Reset ثم إغلق المتصفح
 4. إفتح المتصفح ثم حاول فتح أي موقع

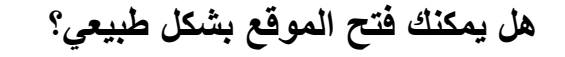

نعم الموقع يعمل بشكل طبيعي

لا مازلت لا استطيع التصفح

لم نتمكن من تحديد المشكلة الخاصة بك، يرجى الاتصال بفريق الدعم الفني في 2828 أو الدردشة عبر الإنترنت

Firefox

#### إعادة تشغيل إعدادات المتصفح الخاص بك

أي تغيير في إعدادات المتصفح الخاص بك قد تتسبب في توقف خدمة الإنترنت، يرجى اتباع هذه الخطوات لإعادة تشغيل إعدادات المتصفح ملاحظة: سيتم حذف جميع البيانات المخزنة سابقا مثل سجل التصفح وكلمات المرور المحفوظة

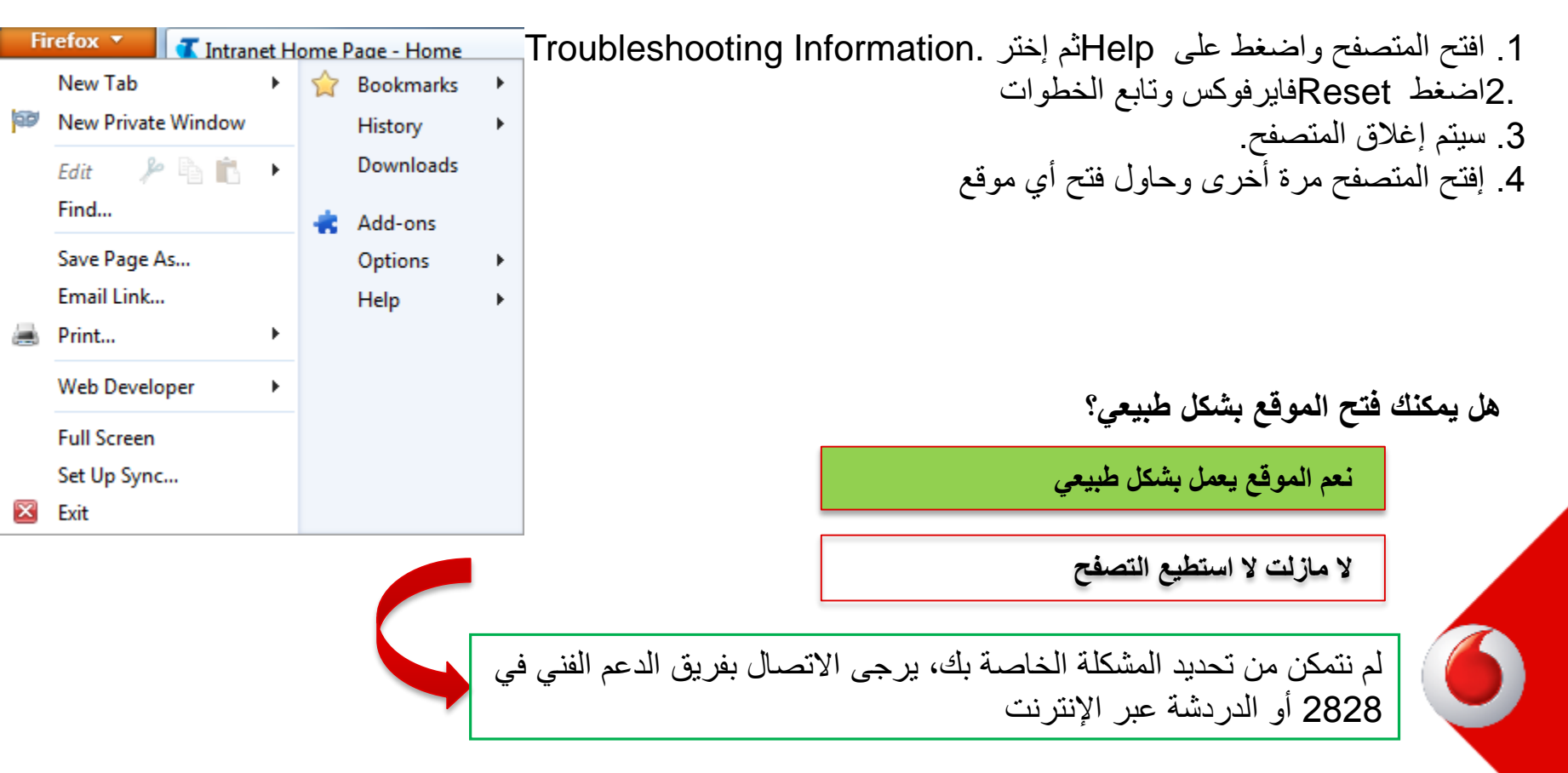

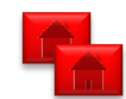

### My Internet Connection – Browsing 7

#### إعادة تشغيل إعدادات المتصفح الخاص بك

#### Chrome

أي تغيير في إعدادات المتصفح الخاص بك قد تتسبب في توقف خدمة الإنترنت، يرجى اتباع هذه الخطوات لإعادة تشغيل إعدادات المتصفح ملاحظة: سيتم حذف جميع البيانات المخزنة سابقا مثل سجل التصفح وكلمات المرور المحفوظة

1. افتح المتصفح واضغط على Chromeثم Settings.
 2. اضغط Show advanced settingsثم Show advanced settingsثم Reset browser settings
 3. إضغط Resetثم إغلق المتصفح.
 4. إفتح المتصفح مرة أخرى وحاول فتح أي موقع

هل يمكنك فتح الموقع بشكل طبيعي؟

نعم الموقع يعمل بشكل طبيعي

لا مازلت لا استطيع التصفح

لم نتمكن من تحديد المشكلة الخاصة بك، يرجى الاتصال بفريق الدعم الفني في 2828 أو الدردشة عبر الإنترنت

| New tab         |        |       | Ctrl+T  |
|-----------------|--------|-------|---------|
| New window      |        |       | Ctrl+N  |
| New incognito   | window | Ctrl+ | Shift+N |
| Bookmarks       |        |       |         |
| Recent Tabs     |        |       |         |
| Edit            | Cut    | Сору  | Paste   |
| Zoom            | - 100  | % +   | 11      |
| Save page as    |        |       | Ctrl+S  |
| Find            |        |       | Ctrl+F  |
| Print           |        |       | Ctrl+P  |
| Tools           |        |       |         |
| History         |        |       | Ctrl+H  |
| Downloads       |        |       | Ctrl+J  |
| Sign in to Chro | me     |       |         |
| Settings        |        |       |         |
| About Google    | Chrome |       |         |
| Help            |        |       |         |
| Exit            |        | Ctrl+ | Shift+Q |

## My Wi-Fi

• حاول إستخدام الانترنت

على جهاز متصل بالراوتر ، افتح المتصفح الخاص بك واذهب إلى موقع www.vodafone.com.eg

ماذا يحدث عند محاولة الوصول إلى الموقع؟

يمكنني تحميل الموقع بشكل طبيعي

لا أستطيع تحميل الموقع

تحقق من لمبه WLAN على الراوتر

مضيئة مطفأة اضغط على زر WLAN على الراوتر لتشغيل ال WiFi، وإذا كانت المشكلة لا تزال موجودة، يرجى الاتصال بفريق الدعم الفني في 2828 أو دردشة على الانترنت

# My Wi-Fi 2

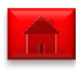

### تحقق من شبكات ال- WiFi المتاحة

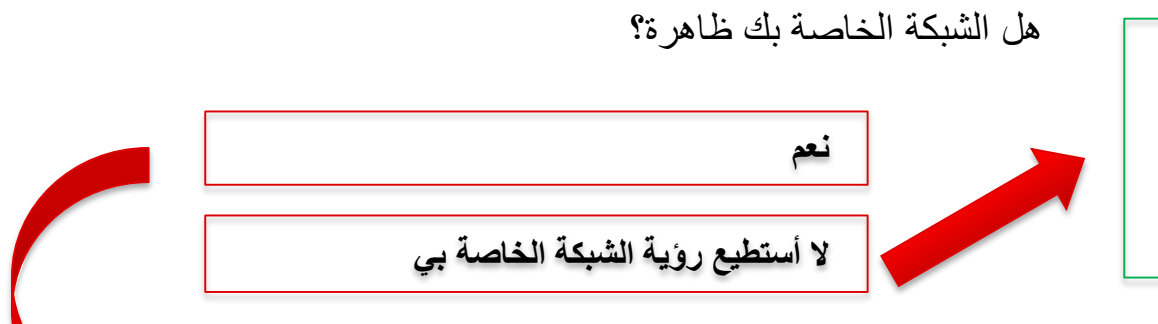

Please make sure that WIFI is enabled on Your device, reboot router & your device. If problem still exists, please contact 2828 Or chat online.

### تحقق من وضع الاتصال على الجهاز الخاص بك

#### هل جهازك متصل بشبكة ال- WiFi؟

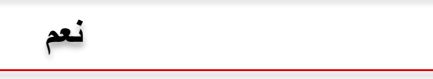

۲

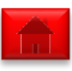

### My Wi-Fi 2

قم بإطفاء الراوتر وإعادة تشغيله

إفصل الراوتر لمدة 10 ثواني ثم قم بتشغيله مرة أخرى وانتظر لمبه ال ADSL حتى تعمل، يجب أن تكون مضيئة في غضون 1-2 دقائق

هل جهازك متصل بشبكة ال- WiFi؟

| نعم                                               |                                                             |
|---------------------------------------------------|-------------------------------------------------------------|
| צ                                                 |                                                             |
|                                                   |                                                             |
| للصنة بك، يرجى الاتصال بفريق الدعم الفني في<br>تت | لم نتمكن من تحديد المشكلة الخ<br>2828 أو الدردشة عبر الإنتر |

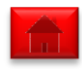

ما هو عدد ال- IPs الثابتة المستخدمة؟

Pاواحد ونوع الروتر HG532/HG531

أربعة أو ثمانيه Psاونوع الراوتر HG532/HG531

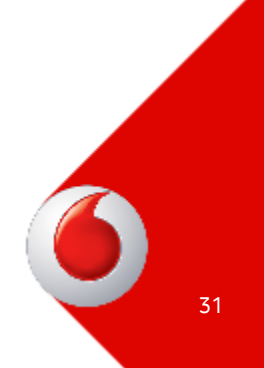

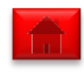

### باقة ال- P|الواحد

 على أحد الاجهزة الواصلة للراوتر، إفتح صفحة الاعدادات الخاصة بالروتر عن طريق فتح أي متصفح وإدخل http://192.168.1.1

أكمل الإعدادات

- NAT . إضبغط Advanced ثم 2.
- 3. اضغط Port Forwarding لبدء الخطوات

| Vodafo              | one ADSL Router                                                            | Setup Wizard 🕜 Help 🛃 Logout                                                         |
|---------------------|----------------------------------------------------------------------------|--------------------------------------------------------------------------------------|
| 🛜 Status            | Advanced<br>> NAT ><br>Port<br>Forwarding ALG NAT St                       | tatus DMZ Port Forwarding Port Triggering                                            |
| Advanced > Firewall | Port Forwarding                                                            |                                                                                      |
| > Filter<br>> NAT   | Port Forwarding<br>Forwarding Name Interface Protocol Remote H<br>Settings | Host External Start Port External End Port Internal Port Internal Host Enable Remove |
| > DDNS<br>> UPnP    | Interface: INTERNET_TR069_R_7_70 Protocol: TCP                             |                                                                                      |
| Maintenance         | Remote host:           External start port:                                |                                                                                      |
|                     | External end port. Internal host.                                          |                                                                                      |
|                     | Internal port. Forwarding name:                                            |                                                                                      |
|                     |                                                                            | Submit                                                                               |

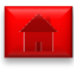

#### إعدادات ال- Port Forward

بعد تحديد الجهاز المطلوب الوصول له عن بعد، حدد ال- IP Address الذي سيتم تثبيته عليه وال Port المطلوب

| Port Forw            | /arding                      |                                 |                   |               |               |        |        |
|----------------------|------------------------------|---------------------------------|-------------------|---------------|---------------|--------|--------|
| Port Forwarding      |                              |                                 |                   |               | New Re        | move   | Help   |
| Forwarding Name Int  | terface Protocol Remote Host | External Start Port             | External End Port | Internal Port | Internal Host | Enable | Remove |
| Settings             |                              |                                 |                   |               |               |        |        |
| Type:                | Customization                | <ul> <li>Application</li> </ul> | Choose            | T             |               |        |        |
| Interface:           | INTERNET_TR069_R_7_70 V      |                                 |                   |               |               |        |        |
| Protocol:            | TCP 🔹                        |                                 |                   |               |               |        |        |
| Remote host:         |                              |                                 |                   |               |               |        |        |
| External start port: |                              |                                 |                   |               |               |        |        |
| External end port:   |                              |                                 |                   |               |               |        |        |
| Internal host:       |                              |                                 |                   |               |               |        |        |
| Internal port:       |                              |                                 |                   |               |               |        |        |
| Forwarding name:     |                              |                                 |                   |               |               |        |        |
|                      |                              |                                 |                   |               | Sub           | mit    |        |

إضبغط Newلاضافه ruleجديدة

- 1. :Interfaceالختر WAN Interfaceالخاصة بك
- TCP / UDP. أختر TCP ، TCP أو .Protocol: .2 يجب أن يكون فار غا للوصول إلى . جهازك من أي مصدر.
- .Internal Host:4 اكتب P الداخلي المثبت على الجهاز.
- 5. Internal Port اكتب رقم المنفذ جهاز الداخلية الخاصة بك.
- 6. Forwarding Name: .6 يمكنك تسمية كل قاعدة للتعرف عليها.
- 7. إضغط Submit وتأكد من أن ال ruleموجودة في الجدول

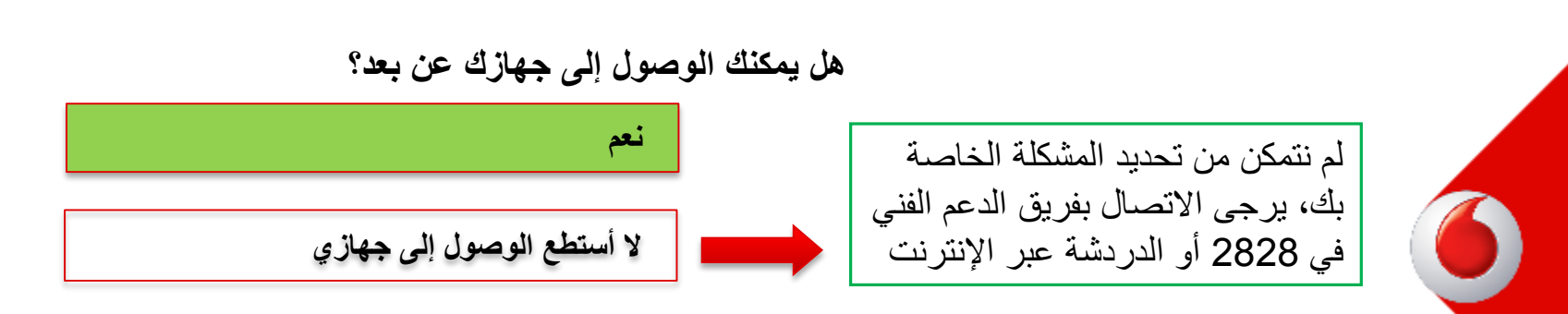

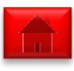

باقة ال-4 أو IPs 8

عن طريق هذه الباقة يمكنك الوصول للاجهزة الداخلية عن بعد مباشرة من دون Port Forward rules

 1. إفتح صفحة إعدادات الراوتر باستخدام :URL http://192.168.1.1
 LAN فكل Basic
 تم Basic ثم المعلوم
 تم الأول و LAN IP واكتب ال- P الثابت Subnet Mask الأول و Subnet Mask
 الإضغط Basic ثم Submit
 14.
 إضغط Multi-Nat لبدء
 الخطوات

|    | Status      | Basic > LAN > DHCP  |                 | DHCP   | DuplexMode |
|----|-------------|---------------------|-----------------|--------|------------|
| ø  | Basic       |                     |                 |        |            |
| >  | WAN         | LAIN                |                 |        |            |
| >  | LAN         |                     |                 |        |            |
| >  | WLAN        | LAN Host Settings   |                 |        | Help       |
|    |             | IP address:         | 192.168.1.1 *   |        |            |
| >  | DSL         | Subnet mask:        | 255.255.255.0 * |        |            |
| 0  | Advanced    | Second IP address:  | C Enable        |        |            |
| ~  |             | Second IP address:  | 192.168.2.1     |        |            |
| ۲Į | Maintenance | Second subnet mask: | 255.255.255.0 * |        |            |
|    |             |                     |                 | Submit |            |

| (        | Vodafone A         | DSL Router                                     |                         |              | Setup V             | Wizard 🥐 Help               | 🛃 Logout             |
|----------|--------------------|------------------------------------------------|-------------------------|--------------|---------------------|-----------------------------|----------------------|
|          | Status             | Advanced<br>> NAT ><br>Multi-<br>NAT ALG       | NAT Status              | DMZ          | Port Forwarding     | Port Triggering             | Multi-NAT            |
| <b>0</b> | Basic<br>Advanced  | Multi-NAT                                      |                         |              |                     |                             |                      |
| > ^ /    | Firewall<br>Filter | Multi-NAT<br>Interface Type                    | Local Start IP          | Local End IP | Public Start IP Put | New R<br>blic End IP Enable | emove Help<br>Remove |
| >        | DDNS<br>UPnP       | Settings<br>Interface<br>Local IP<br>Public IP | INTERNET_TR069_R_7_70 ▼ |              | Type One-to-        | One v                       |                      |
| U.       | Maintonanaa        |                                                |                         |              |                     | Sub                         | mit                  |

أكمل الإعدادات

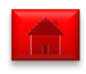

35

### My Static IP 9

### Multi-NAT rules تمكنك من الوصول للاجهزة الداخلية عن طريق ال- Public IPs مباشرة

| vanced           |                |                 |                                |                 |                  |           |        |   |
|------------------|----------------|-----------------|--------------------------------|-----------------|------------------|-----------|--------|---|
| IIII-NAT         | ALG            | NA              | NAT Status DMZ Port Forwarding |                 | Port Trig        | gering    |        |   |
| /lulti-          | NAT            |                 |                                |                 |                  |           |        |   |
| Multi-           | NAT            |                 |                                |                 | New              | Remove    | Help   |   |
| Interface        | Туре           | Local Start IP  | Local End IP                   | Public Start IP | Public End IP    | Enable    | Remove | 4 |
| Settings         |                |                 |                                |                 |                  |           |        |   |
|                  | Interface      | INTERNET_TR069_ | R_7_70 ¥                       |                 | Type Many-to-One | *         |        |   |
|                  | Local Start IP |                 |                                | Loc             | al End IP        |           |        |   |
|                  | Public IP      |                 |                                |                 |                  |           |        |   |
|                  |                |                 |                                |                 |                  | Submit    |        |   |
| dvanced<br>NAT > | 41.0           |                 | T. Statue                      | 0147            | Doct Converding  | Dort Trig | aorina | _ |
| 1ulti-NAT        | ALG            | INA             | AT Status                      | DIVIZ           | Port Forwarding  | Port mg   | gening |   |

#### Multi-NAT

| Multi-N   | AT        |                  |              |                 | New             | Remove | Help   |
|-----------|-----------|------------------|--------------|-----------------|-----------------|--------|--------|
| Interface | Туре      | Local Start IP   | Local End IP | Public Start IP | Public End IP   | Enable | Remove |
| Settings  |           |                  |              |                 |                 |        |        |
|           | Interface | INTERNET_TR069_F | ₹_7_70 ▼     | 1               | Type One-to-One | •      |        |
|           | Local IP  |                  |              |                 |                 |        |        |
|           | Public IP |                  |              |                 |                 |        |        |
|           |           |                  |              |                 |                 | Submit |        |

إضغط New لبدء rule جديدة
 إضغط New اختار نوع ال- rule من Many to One one one
 One to One 3
 Many to One
 Many to One
 Many to One
 Itication الخاصة بالاجهزة التي ستستخدم
 الانترنت بدون الحاجة للوصول إليها عن بعد
 Itication الحاجة الوصول إليها عن بعد
 Itication الحاجة الحامية المن ال IPs
 الداخلية.
 Internal End IP: .3.2

الاخير من بالInternal End IP: .3.2 الداخلية

3.3. Public IP: اكتب ال Pاثابت الاول من الباقة.

4. "One to One الخاصة بالاجهزة التي ستستخدم الانترنت وستحتاج الوصول إليها من بعد.

5. Local IP و Public IP اتأكد من وجود ال ruleفي الجدول.

 6. إضغط على New وكرر الخطوات من رقم 3 لكل P ثابت من الباقة الخاصة بك ماعدا الاخير

نعم

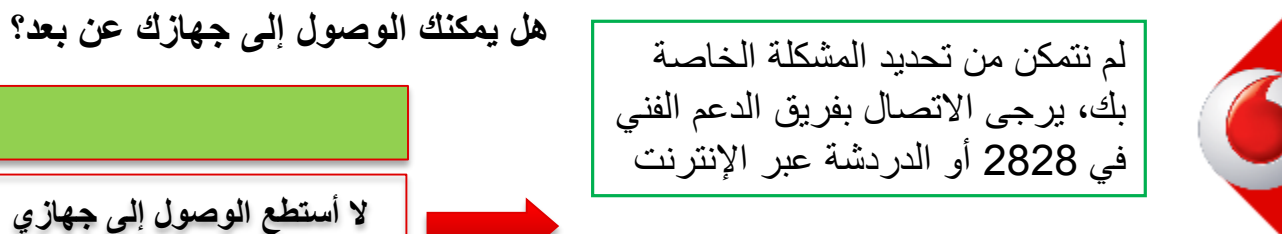

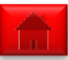

You're back online!

# Thank you for using Vodafone ADSL Online Troubleshooter